## KĀ PASŪTĪT LICENCI WWW.LAFLICENCES.LV

**SVARĪGI:** JA ESI SAMAKSĀJIS PAR LICENCI SACENSĪBU VAI TRENIŅU LAIKĀ PIE SACENSĪBU SEKRETĀRES, NEAIZMIRSTI PAR 6. PUNKTU PĒC AUTOMĀTISKĀ E-PASTA SAŅEMŠANAS NO LAFLICENCES.LV!

JA TEV NAV KONTS <u>WWW.LAFLICENCES.LV</u>, UN GADA LICENCE TIEK VEIDOTA PIRMO REIZI:

- 1. DODIES UZ WWW.LAFLICENCES.LV IZVĒLIES [REĢISTRĒTIES], AIZPILDI REĢISTRĀCIJU
- 2. IELOGOJIES SISTĒMĀ, SPIEŽOT [IENĀKT]
- 3. SPIEŽOT UZ SAVA VĀRDA UZVĀRDA LABAJĀ AUGŠĒJĀ STŪRĪ, APSKATI SAVU <u>PROFILU</u>, PĀRBAUDI BILDI, JO TĀ TIKS IZMANTOTA LICENCES IZVEIDEI
- 4. JA TEV VĒL NAV NEGADĪJUMU APDROŠINĀŠANA, PĒC IELOGOŠANĀS AUGŠĒJĀ NAVIGĀCIJĀ (PELĒKĀ KRĀSĀ), SPIED [APDROŠINĀŠANA] UN AIZPILDI <u>APDROŠINĀŠANAS PIETEIKUMU</u>, KUR:
  - Izvēlētais apdrošināšanas termiņš ir jābūt vismaz līdz gada beigām un Polises darbības teritorija jāatbilst plānotajām sacensībām
  - Pēc apdrošināšanas pieteikuma nosūtīšanas, jāapmaksā saņemtais rēķins

## TAGAD PIE PAŠAS LICENCES PASŪTĪŠANAS, JA TEV JAU IR KONTS LAFLICENCES.LV:

- 1. SPIED [LICENCES] AUGŠĒJĀ NAVIGĀCIJĀ (PELĒKĀ KRĀSĀ)
- 2. IZVĒLIES [SPORTISTS]
- 3. SPIED [PASŪTĪT LICENCI]
- 4. AIZPILDI TESTU, KURŠ IR SAGATAVOTS SPECIĀLI KATRAI DISCIPLĪNAI SĀKOT NO 2025.GADA SEZONAS.
- 5. AIZPILDI <u>LICENCES PIETEIKUMU</u> (ŅEM VĒRĀ, KA PIEEJAMIE LAUKI ATŠĶIRAS NO IZVĒLĒTĀ LICENCES
  - LĪMEŅA), PAPILDUS NORĀDOT:
    - KOMISIJA Drifta un Dragreisa
    - LICENCS VEIDS Nacionālā licence
    - LICENCES LĪMENIS izvēlies klasi vai sporta veidu, kam pasūti licenci
    - LICENCES TERMIŅŠ Gada
    - PIEDERĪBA SPORTA KLUBAM ja tu neesi sporta klubā, kas ir reģistrēts LAF, izvēlies PRIVĀTI

DRIFTA

- NEGADĪJUMU APDROŠINĀŠANAS INFORMĀCIJU izmanto esošo vai sacensību / treniņu laikā iegādāto, kas tika nosūtīta tev uz e-pastu, vai iegādājies to, aizpildot <u>pieteikumu</u> te pat sistēmā, kā norādīts augstāk 4.punktā
- ĀRSTA ATĻAUJA jeb ārsta zīme ar atzīmi "Praktiski vesels, atļauts piedalīties autosporta sacensībās" un izsniegtu ar 2025. gada datumu
- MEDICĪNISKĀ DEKLARĀCIJA kā PDF pielikums, kuru vari aizpildīt pats, atrodama tava Profila labajā pusē zem sadaļas "Dokumentu paraugi", vai tās vietā vari pievienot atkārtoti Ārsta zīmi
- VADĪTĀJA ATĻAUJA:
  - Driftam, Dragreisam un Gymkhana pievieno autovadītāja apliecības bildi, ja tev nav vadītāja apliecība, tad līdz 18 g.v. pievieno vecāku atļauju startēt, bet no 18 g.v. pievieno sava ID vai pases bildi
  - Drifta traikiem pievieno vecāku atļauju startēt vai ID bildi licences ņēmējam
  - Virtuālajam Cup pievieno ID vai pases bildi licences ņēmējam
  - First steps in Racing pievieno bērna ID vai pases bildi
- 6. SPIED [NOSŪTĪT PIETEIKUMU]
- 7. UZ REĢISTRĀCIJĀ IZMANTOTO E-PASTU ATNĀKS INFORMĀCIJA, KĀ JĀVEIC LICENCES APMAKSA,PĒC APMAKSAS SAVU LICENCES PDF VERSIJU VARĒSI NOLĀDĒT <u>WWW.LAFLICENCES.LV</u>
  - Ja esi veicis licences apmaksu sacensību / treniņa laikā, atbildi uz šo e-pastu un iekļauj CC info@laflicences.lv, ka esi samaksājis par licenci noteiktā pasākuma-sacensību laikā.

Problēmu ar sistēmu un jautājumu gadījumā droši vērsies pie LAF, izmantojot e-pastu info@laflicences.lv.